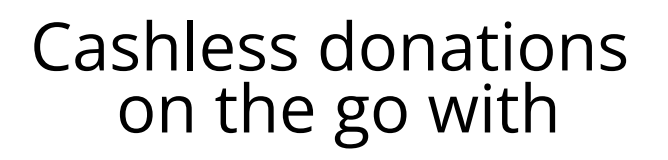

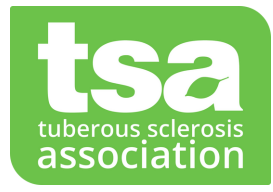

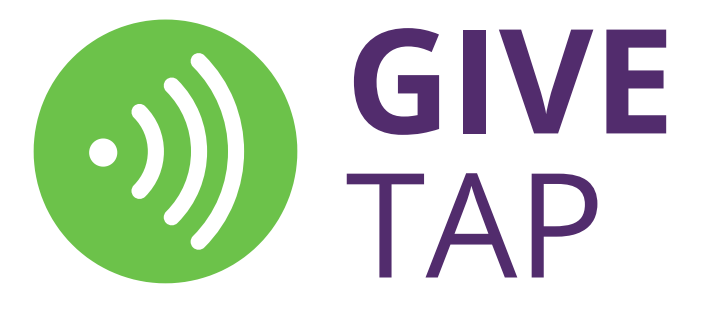

All you need is your phone and to download the free Give Tap App.

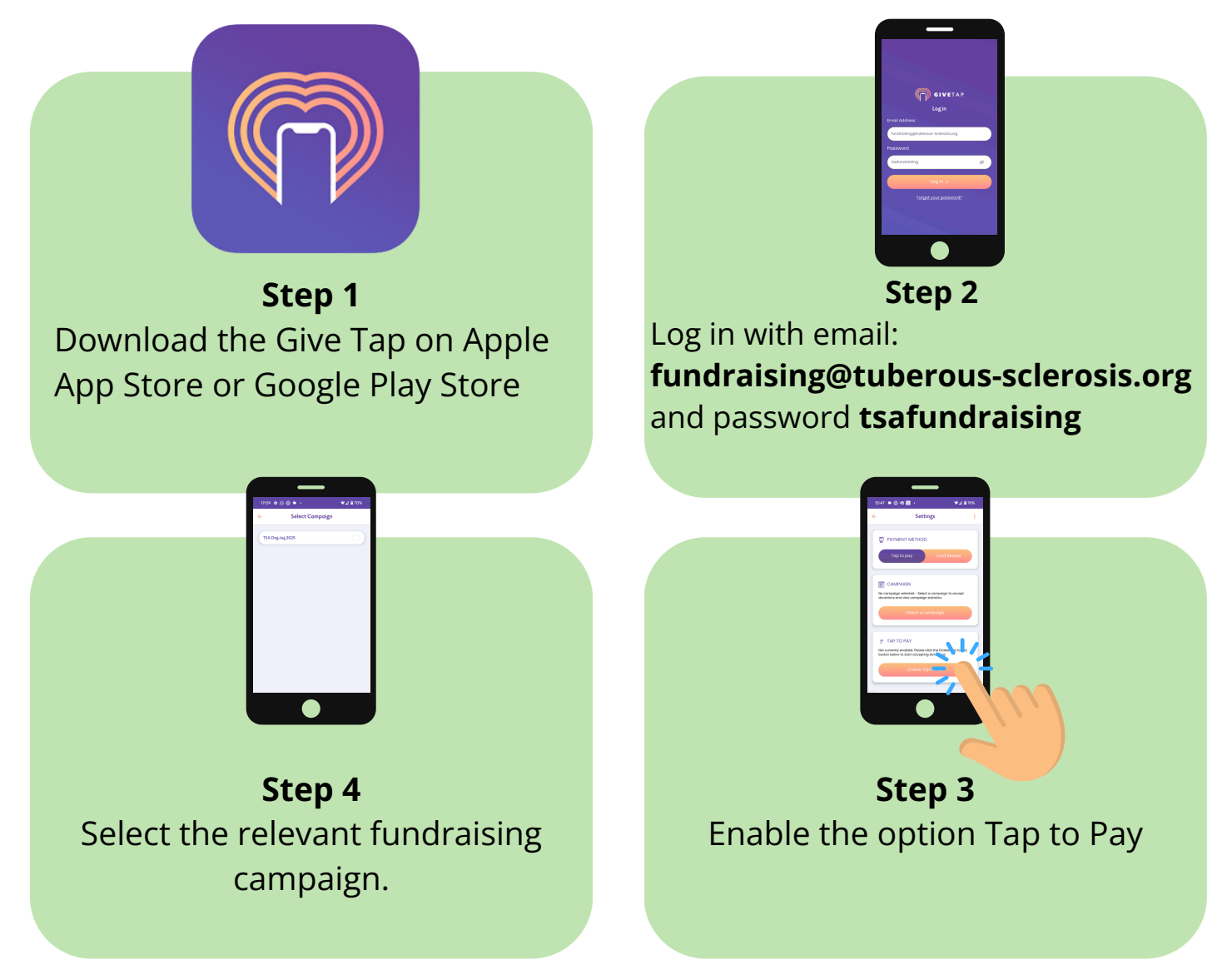

Click the Give Tap icon to take your first donation, select/enter the donation amount, then press continue. If you tick the Gift Aid box the donor will be asked for their name and address.

Charity no. 1039549 (England & Wales) SC042780 (Scotland)

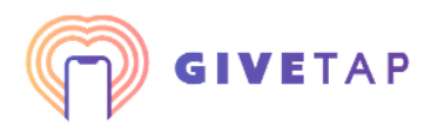

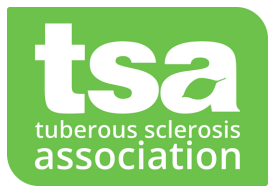

# **FAQ's**

### What is the Give Tap and how does it work?

The Give Tap App enables you to take contactless donations in person, instantly, from your own phone.

#### Is any donor information stored on the phone?

No, all data is transmitted at the point of donation, with nothing left on the app post-donation. Donors can be confident that the security of their card details is maintained at each stage of the process.

#### What happens to the donation?

The donation will be paid to the TSA via Stripe who will then deduct their fee's and make a payment to the TSA. No payments are made to the fundraiser.

#### What is the minimum and maximum donation?

There is no minimum donation. The contactless limit in the UK is £100, there is no limit to the number of transactions you can take.

#### What phone/software version do I need?

It's available on iOS and Android. If you have an iPhone you will need an iPhone XS or later, running iOS 16.4 or later. Please note, the iPhone SE is not currently supported for this feature.

## Does it take digital wallets e.g Apple Pay?

Yes - the app accepts payments from NFC-based digital wallets such as Apple Pay, Google Pay and Samsung Pay.

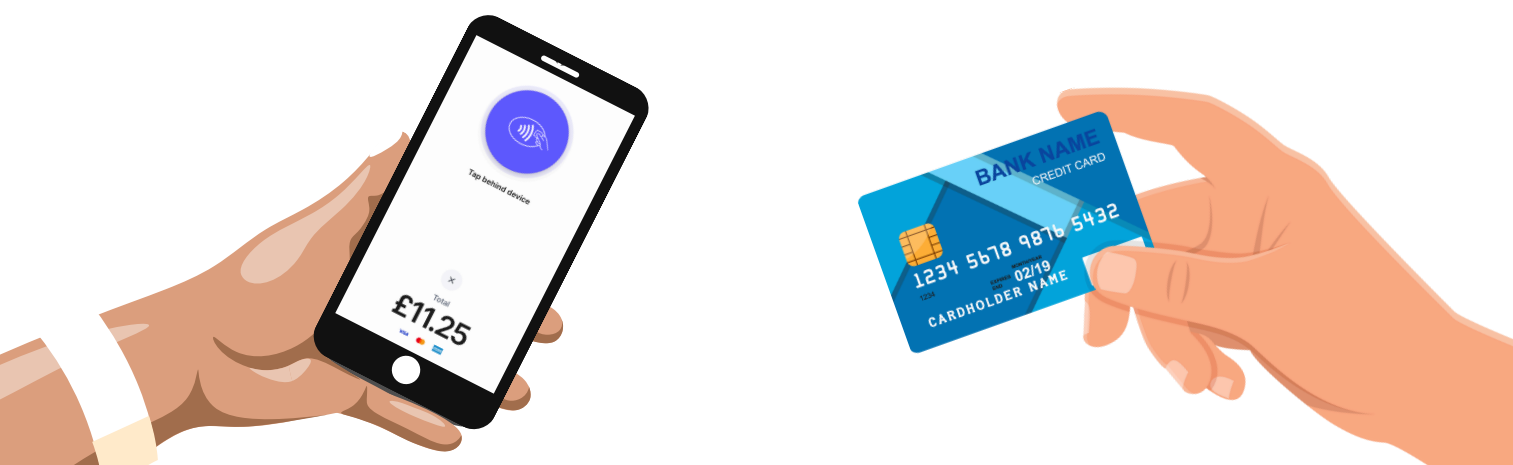